# FAMU OFFICE OF INFORMATION TECHNOLOGY OBTAINING WIRELESS MAC ADDRESS

A DEVICE'S OR GAMING SYSTEM'S WIRELESS MAC ADDRESS IS REQUIRED TO REGISTER A DEVICE ON THE MYDEVICES.FAMU.EDU PORTAL.

## PLAYSTATION 4

- 1. TURN ON YOUR PLAYSTATION 4 WITHOUT ANY DISK IN THE DRIVE AND WAIT FOR THE MENU TO POP UP.
- 2. NAVIGATE TO THE "SETTINGS" ICON (LOCATED ON THE FAR LEFT).
- 3. SELECT THE "SYSTEM" ICON UNDER THE SETTINGS MENU.
- 4. SELECT "SYSTEM INFORMATION".
- 5. YOU WILL SEE YOUR MAC ADDRESS LISTED ON THIS SCREEN, CONTAINING LETTERS AND NUMBERS IN THE FORMAT "XX.XX.XX.XX.XX.XX.XX.XX.
- 6. RECORD THE MAC ADDRESS (WI-FI).

## SONY PLAYSTATION 3 AND PLAYSTATION PORTABLE (PSP)

- 1. FROM THE MAIN MENU, SELECT "SETTINGS", THEN "SYSTEM SETTINGS".
- 2. SELECT "SYSTEM INFORMATION".
- 3. THE WIRELESS MAC ADDRESS IS DISPLAYED ON THIS SCREEN.
- 4. RECORD THE WIRELESS MAC ADDRESS.

#### **XBOX ONE**

IF YOU ARE ABLE TO REACH THE MAIN MENU ON YOUR XBOX, FOLLOW THE STEPS BELOW TO LOCATE THE WIRED MAC ADDRESS OF YOUR CONSOLE.

- 1. IF YOU ARE SIGNED INTO YOUR PROFILE, NAVIGATE TO "MY GAMES & APPS". [ SKIP THIS STEP IF YOU ARE NOT SIGNED INTO A PROFILE ]
- 2. FROM THERE, SELECT "SETTINGS".
- 3. IN THE SETTINGS PANE, SELECT "NETWORK".
- 4. SELECT ADVANCED "SETTINGS".
- 5. RECORD THE WIRELESS MAC ADDRESS DISPLAYED ON THIS SCREEN. IT SHOULD BE IN THE FORMAT "XX:XX:XX:XX:XX:XX".

## MICROSOFT XBOX 360

- 1. FROM THE XBOX DASHBOARD, SELECT "SYSTEM" THEN "NETWORK SETTINGS"
- 2. SELECT "EDIT SETTINGS" > "ADDITIONAL SETTINGS" > "ADVANCED SETTINGS", THEN "WIRELESS INFORMATION"
- 3. RECORD THE WIRELESS MAC ADDRESS IS DISPLAYED ON THIS SCREEN.

#### NINTENDO WI

- 1. FROM THE WII CHANNEL MENU, SELECT "WII OPTIONS" (THE ROUND BUTTON ON THE BOTTOM-LEFT OF THE SCREEN WITH "WII" ON IT).
- 2. SELECT THE "WII SETTINGS" BUTTON.
- 3. SELECT THE RIGHT ARROW TO ENTER THE SECOND PAGE OF SETTINGS.
- 4. SELECT THE "INTERNET" OPTION.
- 5. SELECT THE "CONSOLE INFORMATION" OPTION.
- 6. RECORD THE WIRELESS MAC ADDRESS DISPLAYED ON THIS SCREEN.

### NINTENDO DS

- 1. START A WIFI COMPATIBLE GAME.
- 2. SELECT NINTENDO "WI-FI @NNECTION SETUP" FROM THE GAME'S MENU.
- 3. SELECT "OPTIONS" > "SYSTEM INFORMATION".
- 4. RECORD THE WIRELESS MAC ADDRESS DISPLAYED ON THIS SCREEN

## AMAZON KINDLE

- 1. FROM THE HOME SCREEN, PRESS "MENU"
- 2. SELECT "SETTINGS"
- 3. RECORD THE WI-FI MAC ADDRESS LOCATED TOWARD THE BOTTOM OF THE SCREEN IN THE DEVICE INFO SECTION.

#### ROKU 3

- 1. FROM THE ROKU HOME SCREEN, SELECT "SETTINGS" > "NETWORK".
- 2. RECORD THE WIRELESS MAC ADDRESSES LISTED ON THE SCREEN

PLEASE CONTACT YOUR DEVICE'S MANUFACTURER FOR INFORMATION ON OBTAINING THE WIRELESS MAC ADDRESS OF DEVICES NOT LISTED ABOVE.